# 多課堂

## Excel2016基础讲座 助你迅速掌握新功能・小技巧 主讲人:金颖华

**时间:**10月9日 星期三 15:20~16:20 **地点:**图书馆 四楼中区 咨询服务部

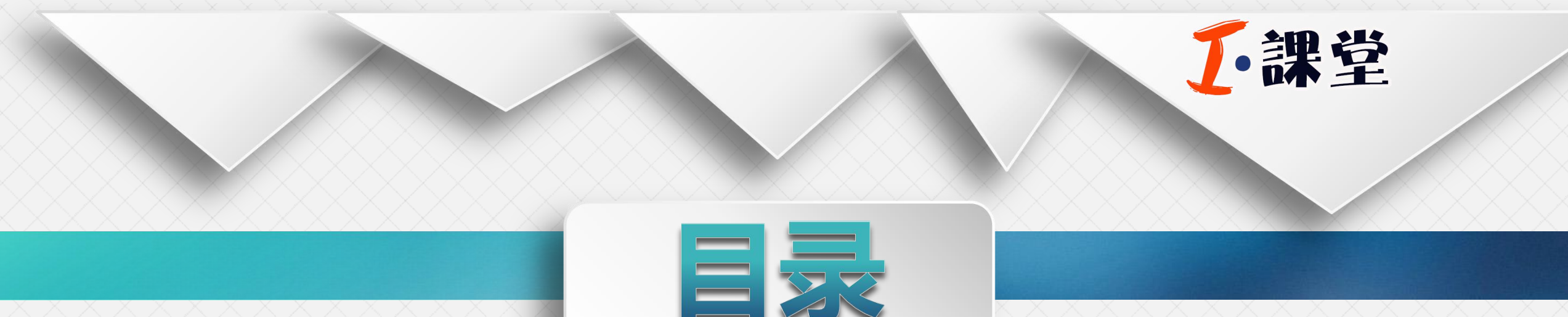

## Excel2016简单介绍

## Excel2016数据输入

## Excel2016实用秘籍

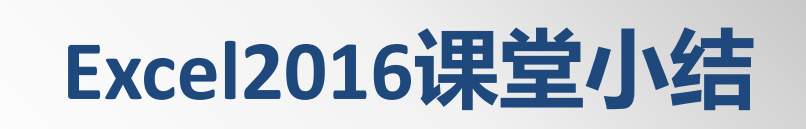

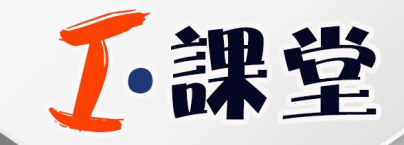

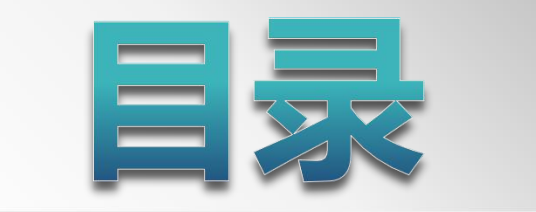

## Excel2016简单介绍

## Excel2016数据输入

## Excel2016实用秘籍

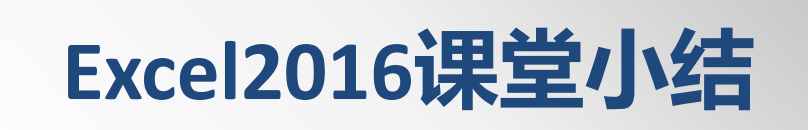

## Excel2016简介

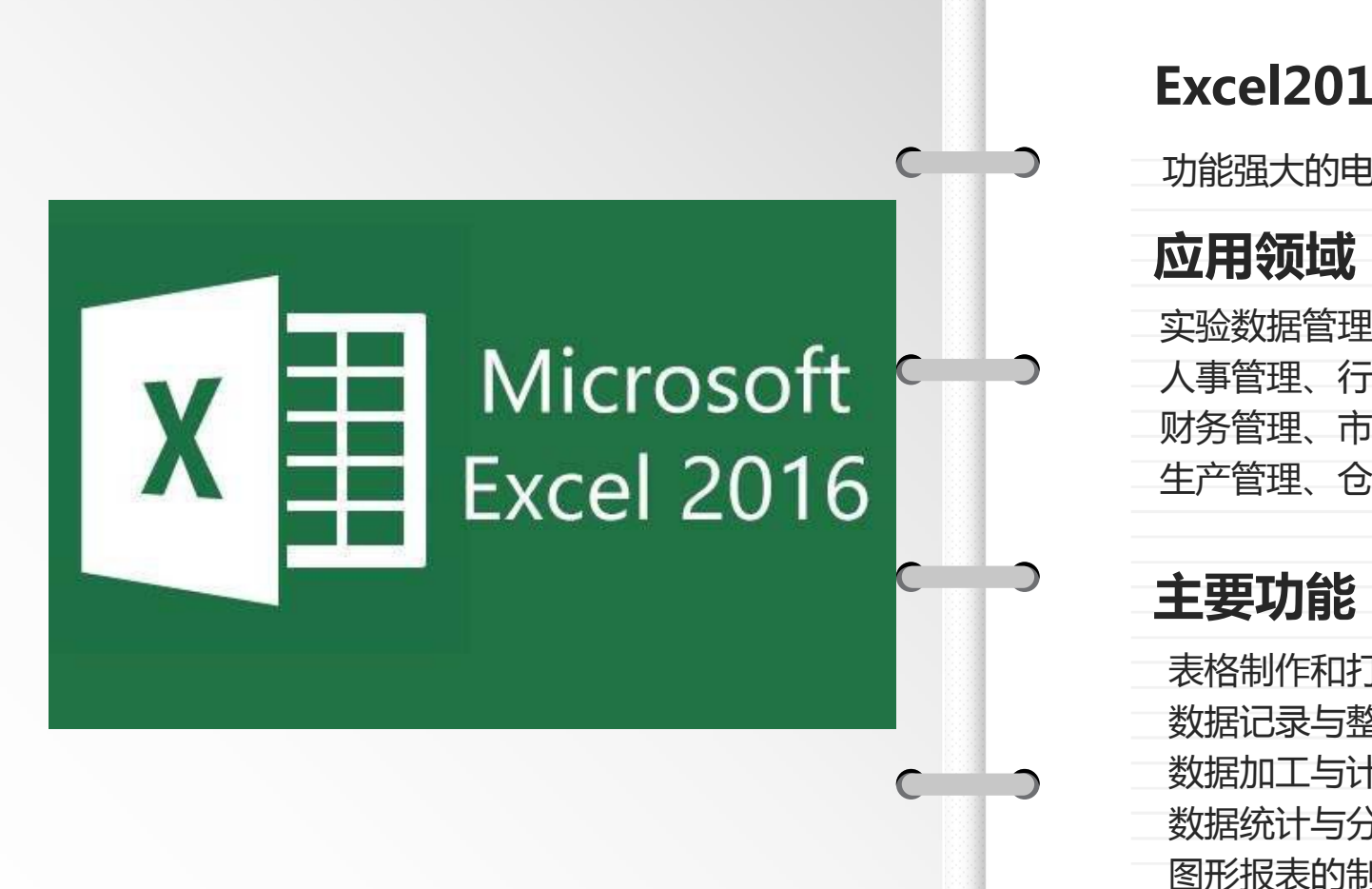

#### **Excel2016**

功能强大的电子表格处理软件

| 实验数据管 | 理和记录  |      |    |
|-------|-------|------|----|
| 人事管理、 | 行政管理、 |      |    |
| 财务管理、 | 市场与营销 | 管理、  |    |
| 生产管理、 | 仓库管理、 | 投资分析 | 等。 |

表格制作和打印 数据记录与整理 数据加工与计算 数据统计与分析 图形报表的制作

## Excel2016新增功能

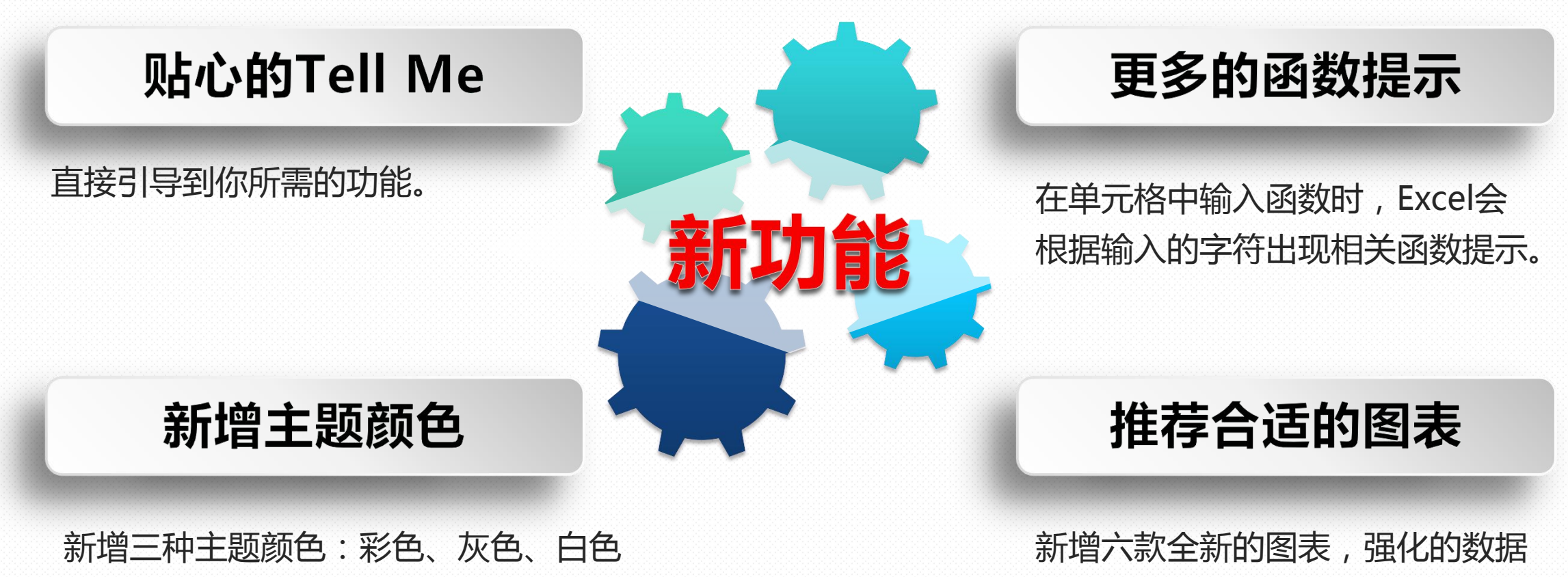

分析功能。

| 常规      |                                                 |                                             |
|---------|-------------------------------------------------|---------------------------------------------|
| 公式      |                                                 | 屏幕提示样式(R): 在屏幕提示中显示功能说明                     |
| 校对      | 用户界面选项                                          | 在并幕提示中显示功能说明<br>新建工作簿时 不在屏幕提示中显示功能说明        |
| 保存      | ☑ 选择时显示浮动工具栏(M) ①                               | (由田山)之体作为野 不显示屏幕提示                          |
| 语言      | ☑ 选择时显示快速分析选项(Q) <b>屏幕提示样式</b>                  |                                             |
| 高级      | ☑ 启用实时预览(L)③                                    |                                             |
| 自定义功能区  | 屏幕提示样式(R): 在屏幕提示中显示功能说明                         | 第二日 「「「「」」「「」」「「」」「「」」「「」」「「」」「」」「「」」「」」「」」 |
| 快速访问工具栏 | 新建工作簿时                                          | 条件格式 套用<br>◆ 表格格式 ◆ 检查单元格 解和                |
| 加载项     | 使用此字体作为默认字体(N): 正文字体                            |                                             |
| 信任中心    | · 후号(Z): 11 · · · · · · · · · · · · · · · · · · | 条件格式                                        |
|         | 新工作表的默认视图(): 普通视图 ▼                             | 使用条、颜色和图标轻                                  |
|         | 包含的工作表数(S): 2 子 一丁// 主张 号                       | 6 松地浏览趋势和模式,以直观地突出显示重要                      |
|         | 对 Microsoft Office 进行个性化设置                      | · · · · · · · · · · · · · · · · · · ·       |
|         |                                                 | 2 7                                         |
|         |                                                 | 3                                           |
|         |                                                 |                                             |
|         |                                                 | ● ② 详细信息                                    |
|         | 启动选项                                            |                                             |
|         | 选择您希望 Excel 默认打开的扩展名: 默认程序(D)                   |                                             |
|         | ☑ 告诉我 Microsoft Excel 是否不是查看和编辑电子表格的默认程序(I)。    |                                             |
|         | ☑ 此应用程序启动时显示开始屏幕(H)                             | •                                           |

| Excel 选项                                                                                                    |                                                                                                    | 2 ×                                                                                                    |
|----------------------------------------------------------------------------------------------------|----------------------------------------------------------------------------------------------------|----------------------------------------------------------------------------------------------------|
| 常規         公式         校对         保存         语言         高级         自定义功能区         快速访问工具栏         加载项         信任中心 | ● 単式<br>● 自动重算(A)<br>● 自动重算(A)<br>● 自动重算(A)<br>● 除模拟运算表外,自动重算(D)<br>● 手动重算(M)<br>● 保存工作簿前重新计算(W)<br>使用公式<br>■ R1C1 引用样式(R) ④<br>■ 公式记忆式键入(D) ④<br>■ 在公式中使用表名(D)   | D选项。<br>■ 启用迭代计算(I)<br>最多迭代次数(X): 100 ◆<br>最大误差(C): 0.001                                                          |
|                                                                                                    | <ul> <li>☑ 使用 GetPivotData 函数获取数据透视表引用(</li> <li>错误检查</li> <li>☑ 允许后台错误检查(B)</li> <li>使用此颜色标识错误(E): ▲</li> <li>错误检查规则     <li>☑ 所含公式导致错误的单元格(L) ①</li> </li></ul> | P) 置忽略错误(G) 逐 遗漏了区域中的单元格的公式(Q) <sup>①</sup>                                                                        |
| r                                                                                                    | <ul> <li>▼ 表中不一致的计算列公式(S) ①</li> <li>▼ 包含以两位数表示的年份的单元格(Y) ①</li> <li>▼ 文本格式的数字或者前面有撇号的数字(H) ④</li> <li>▼ 与区域中的其他公式不一致的公式(N) ①</li> </ul>                          | <ul> <li>☑ 包含公式的未锁定单元格(K) ④</li> <li>□ 引用空单元格的公式(U) ④</li> <li>☑ 表中输入的无效数据(V) ④</li> <li>确定</li> <li>取消</li> </ul> |

| Excel 选项 | 2 ×                                                        |
|----------|------------------------------------------------------------|
| 常规公式     | 自定义工作簿的保存方法。                                               |
| 校对       | 保存工作簿<br>Rfill                                             |
| 保存       | 将文件保存为此格式(F): Excel 工作簿                                    |
| 语言       | ☑ 保存自动恢复信息时间间隔(A) 10 → 分钟(M)                               |
| 高级       | ☑ 如果我没保存就关闭,请保留上次目动保留的版本                                   |
| 自定义功能区   | 自动恢复文件位置(R): C:\Users\yjx\AppData\Roaming\Microsoft\Excel\ |
| 快速访问工具栏  |                                                            |
| 加载项      |                                                            |
| 信任中心     | 默认本地文件位置①: C:\Users\yjx\Documents                          |
|          | 默认个人模板位置(I):                                               |
|          | 自动恢复例外情况(X): XII 新建 Microsoft                              |
|          | 仅禁用此工作簿的自动恢复(D)                                            |
|          | 文档管理服务器文件的脱机编辑选项                                           |
|          | 将签出文件保存到:①<br>◎ 此计算机的服务器草稿位置(L)<br>◎ Office 文档维存(Q)        |
|          | 服务器草稿位置(V): C:\Users\yjx\Documents\SharePoint 草稿\ 浏览(B)    |
|          | 保留工作簿的外观                                                   |
|          | 选择在早期版本的 Excel 中可以查看的颜色:③ 颜色(C)                            |
|          | 确定 取消                                                      |

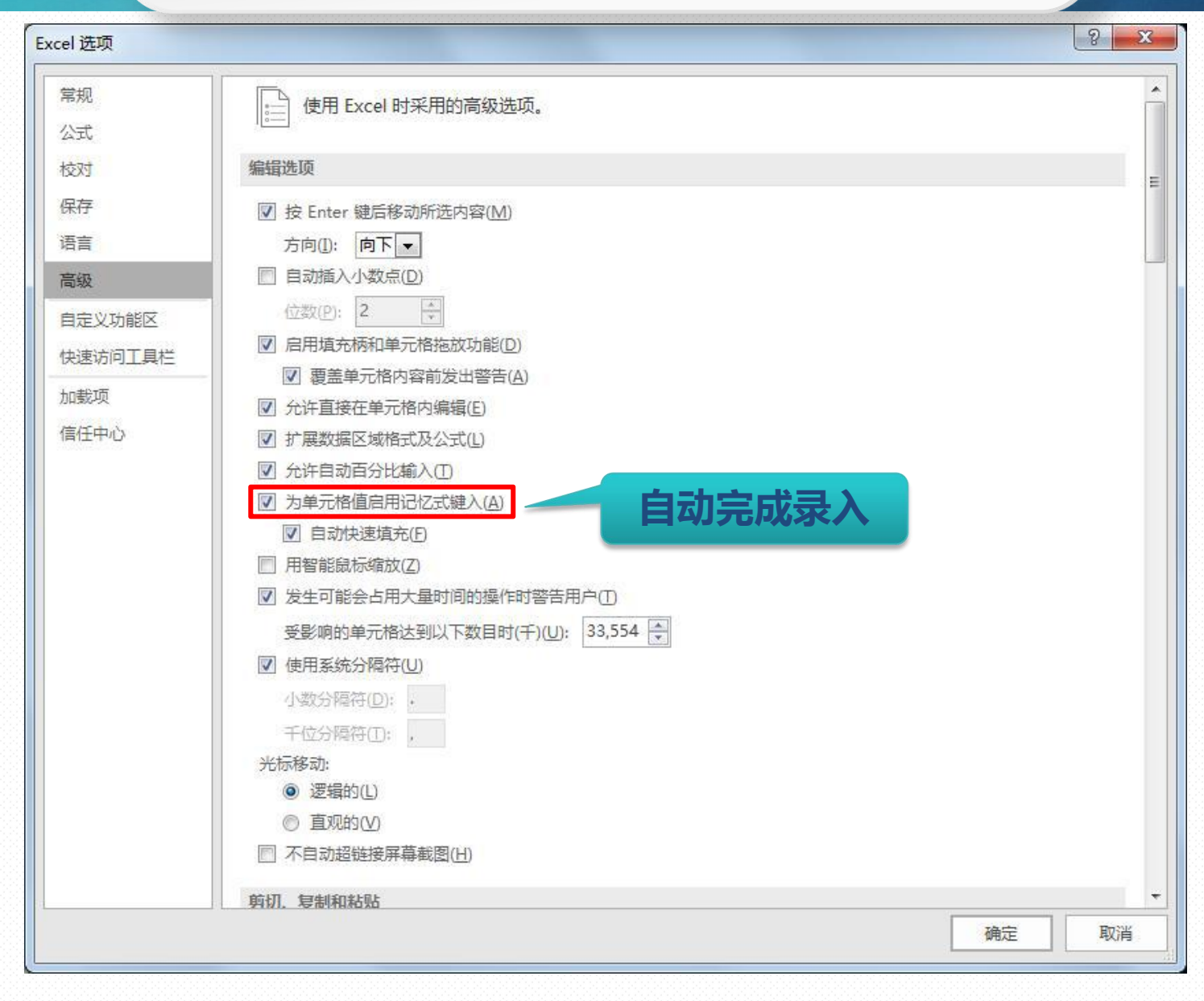

| Excel 选项                               | ? >                                                                                                    |                                                                                                    |                                                       |
|----------------------------------------|----------------------------------------------------------------------------------------------------|----------------------------------------------------------------------------------------------------|-------------------------------------------------------|
| 常规<br>公式<br>校对<br>保存<br>语言<br>轻松访问     | □ 将精度设为所显示的精度(P)         □ 使用 1904 日期系统(Y)         ☑ 保存外部链接数据(X)         常規         □ 忽略使用动态数据交换(DDE)的其他应用程序(Q)                                                                                         | 造项<br>自定义序列                                                                                                    | ? ×                                                   |
| 高级<br>自定义功能区<br>快速访问工具栏<br>加载项<br>信任中心 | □ 请求自动更新链接(U)         □ 显示加载项用户界面错误(U)         □ 缩放内容以适应 A4 或 8.5 x 11* 纸张大小(A)         启动时打开此目录中的所有文件(L):         Web 选项(P)         ☑ 启用多线程处理(P)         创建用于排序和填充序列的列表:         编辑自定义列表(Q)         数据 | 自定义序列(L): 輸入序列(E):<br>新字列<br>Sun, Aon, Tue, Wed, Thu, Fri, S<br>Sunday, Monday, Tuesday, Wet<br>Jan, Feb, Mar, Apr, May, Jun, Ju<br>January, February, March, April<br>日,, 二, 三, 四, 五, 六<br>星期曰, 星期一, 星明二, 星朝三, 星<br>一月, 二月, 三月, 四月, 五月, 六月,<br>第一季, 第二季, 第二季, 第四季<br>正月, 二月, 三月, 四月, 五月, 六月,<br>子, 五, 寬, 卯, 辰, 巳, 午, 未, 冉, 酉<br>甲, 乙, 丙, 丁, 戊, 己, 庚, 辛, 壬, 癸 ><br>按 Enter 分隔列表祭目。<br>从单元指中导入序列(L): | ▲ 添加(A) ● 删除(D) ● ● ● ● ● ● ● ● ● ● ● ● ● ● ● ● ● ● ● |
|                                        | 对数据透视表的默认布局进行更改: 编辑默认布局(E)                                                                                                    |                                                                                                    | 确定取消                                                  |

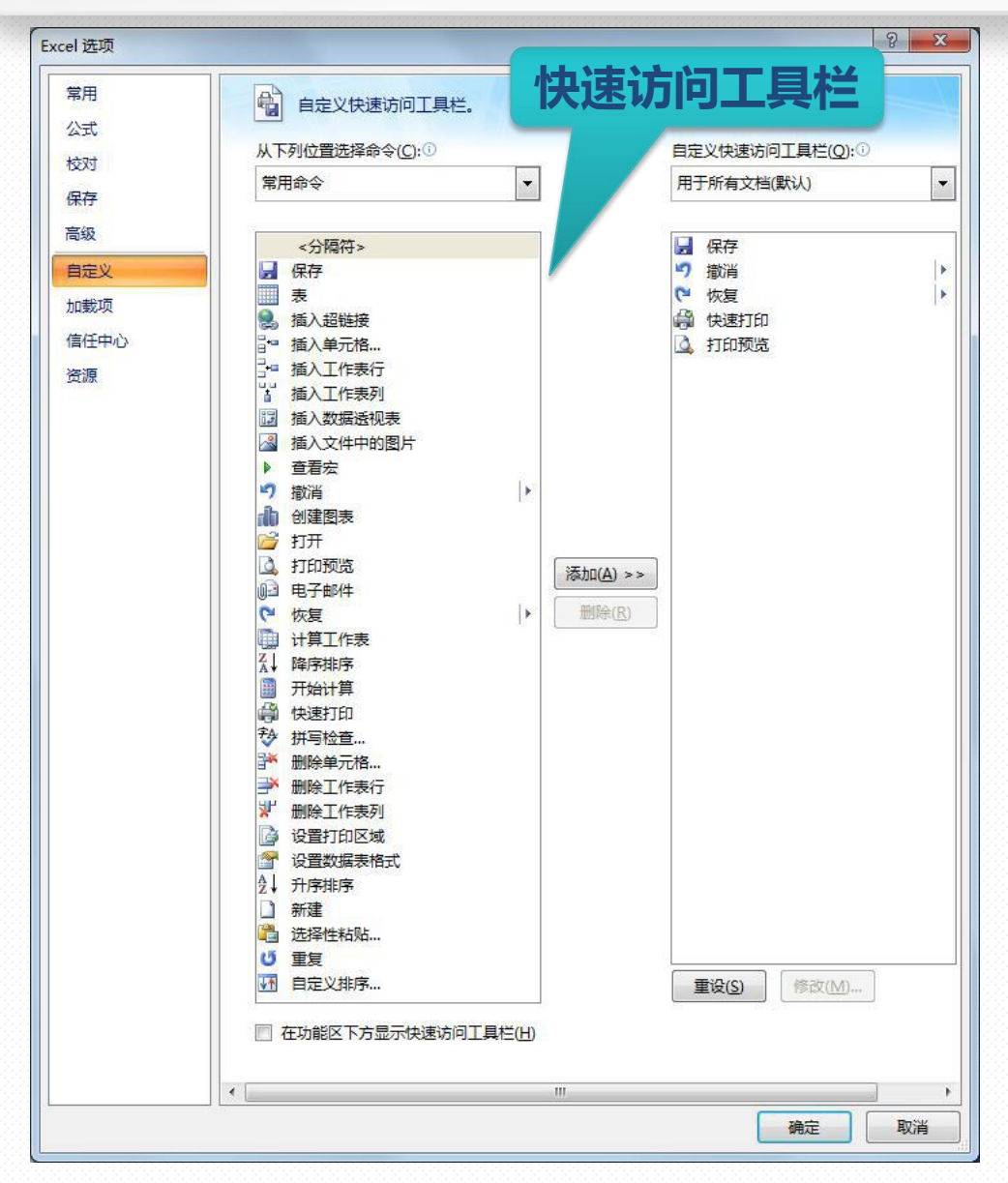

## Excel2016-界面

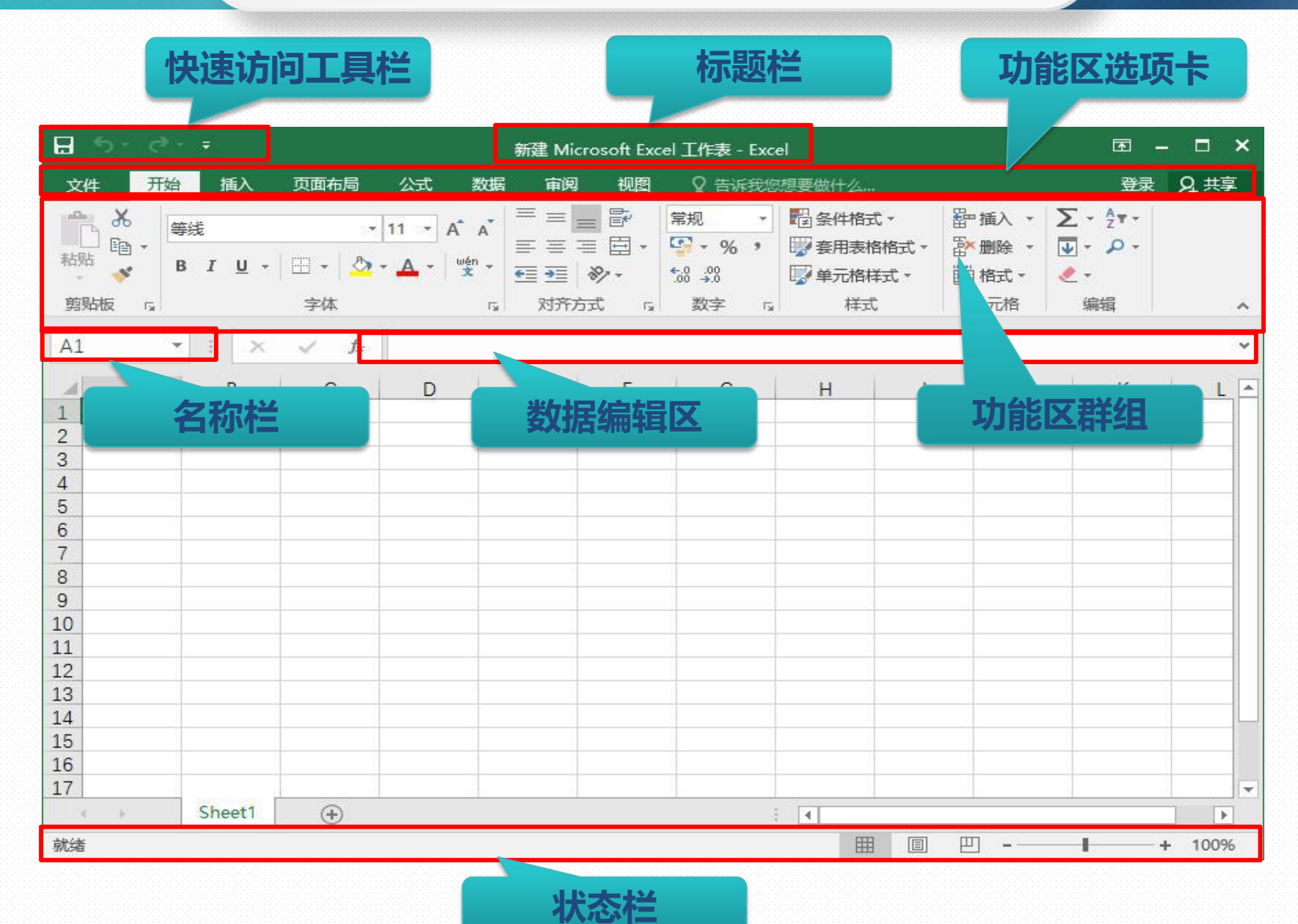

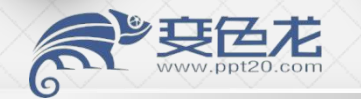

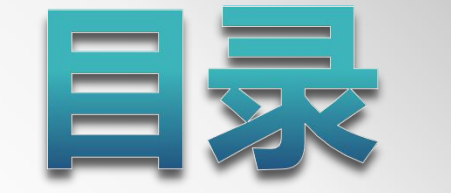

## Excel2016简单介绍

## Excel2016数据输入

## Excel2016实用秘籍

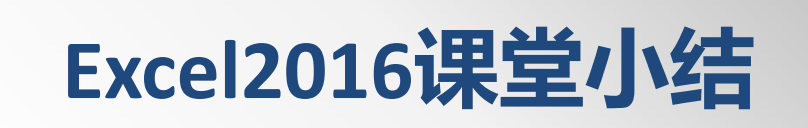

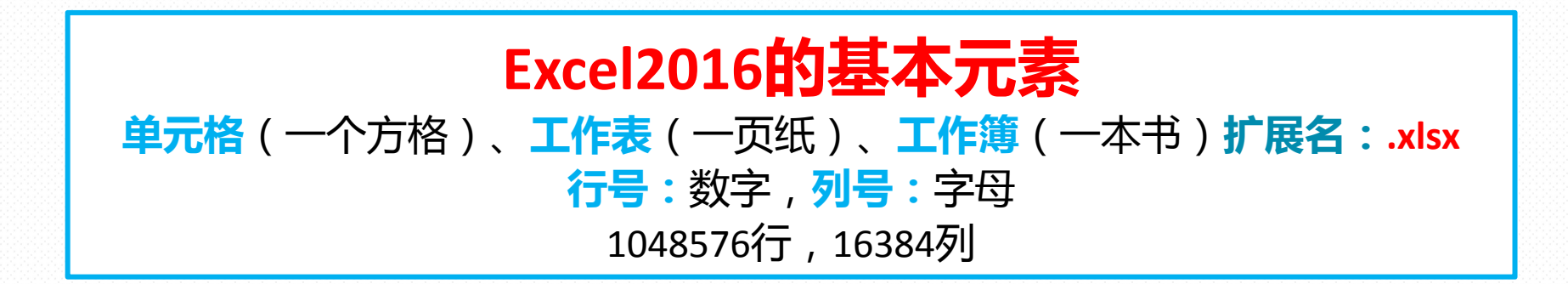

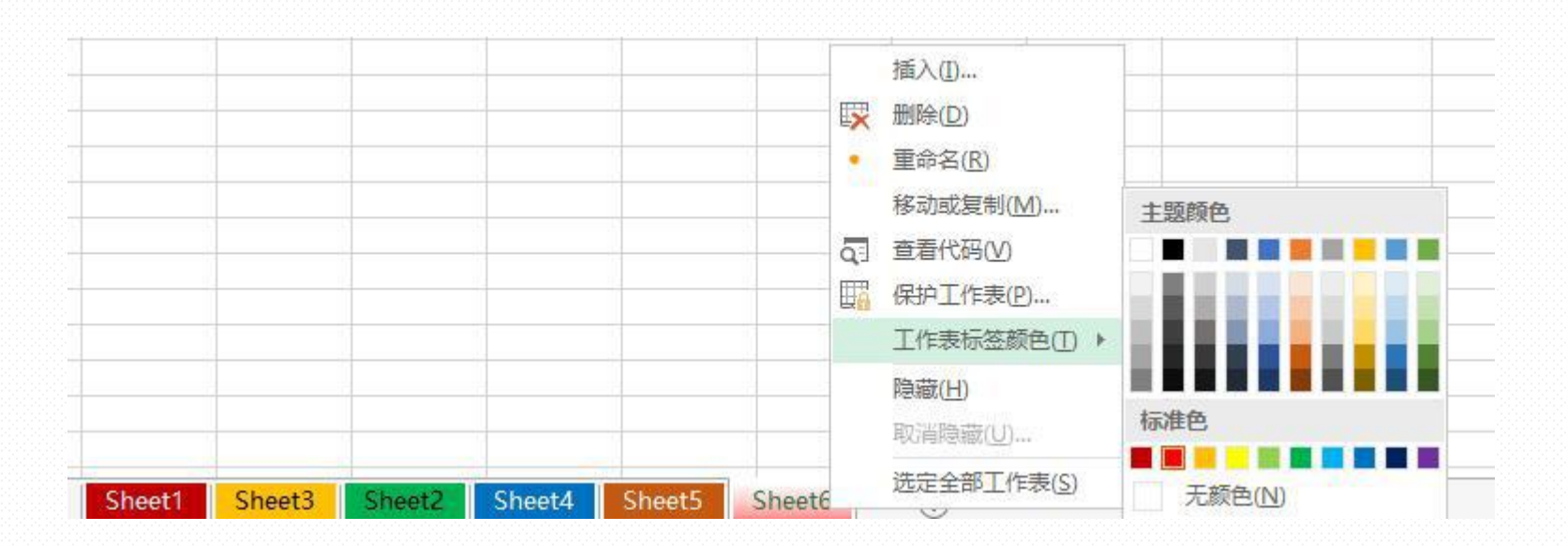

|     | E            | xcel2016的              | 数据类型              |          |
|-----|--------------|------------------------|-------------------|----------|
|     | ① 文ス         | <mark>本型:</mark> 如汉字、字 | 母、符号——默认 <b>左</b> | 对齐       |
|     | ②数           | <mark>直型:</mark> 如整数、小 | 数、货币——默认 <b>右</b> | 对齐       |
|     | 3 <b>E</b>   | <mark>期型:</mark> 如日期、时 | 问 ——默认 <b>右</b>   | 对齐       |
|     | ④ 逻辑         | 量型:如TRUE、FA            | ALSE ——默认居        | ф        |
|     |              |                        |                   |          |
|     |              | 例如                     |                   |          |
| 文本型 | 0371-6667789 | Alt+Enter              | 电子表格处理            | EXCEL    |
| 数值型 | 1.234567E+11 | 123.444                | 50%               | ¥ 34.00  |
| 日期型 | 2005-1-2     | 2007年9月10日             | 1900-1-0 22:30:00 | 1时30份00秒 |

false

逻辑型

TRUE

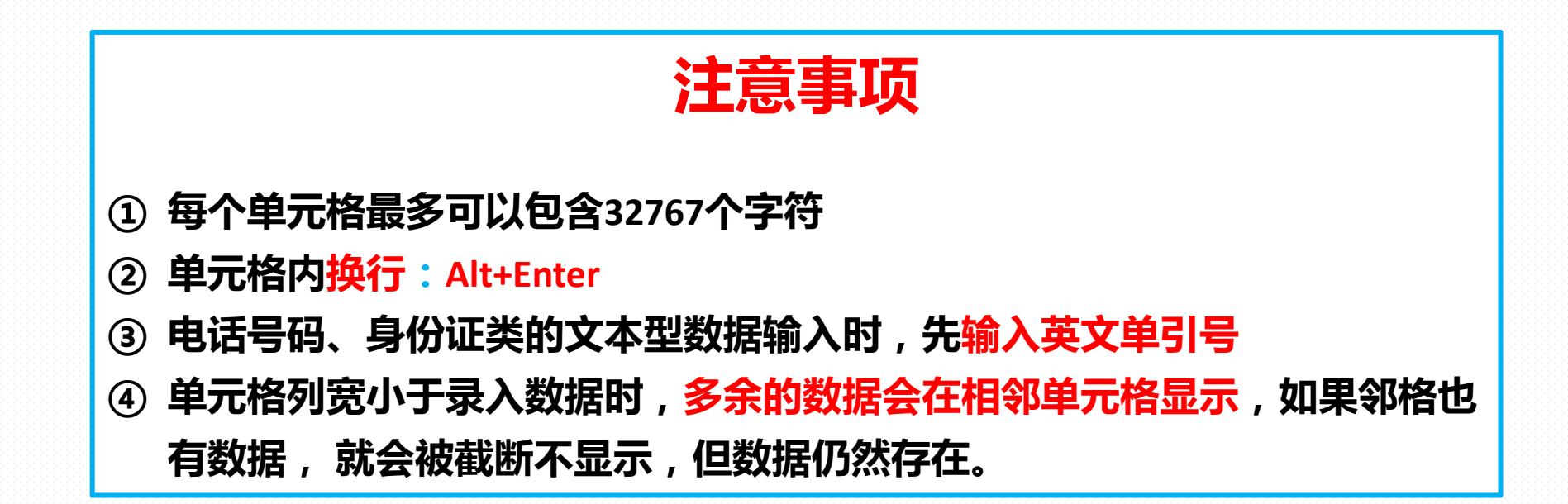

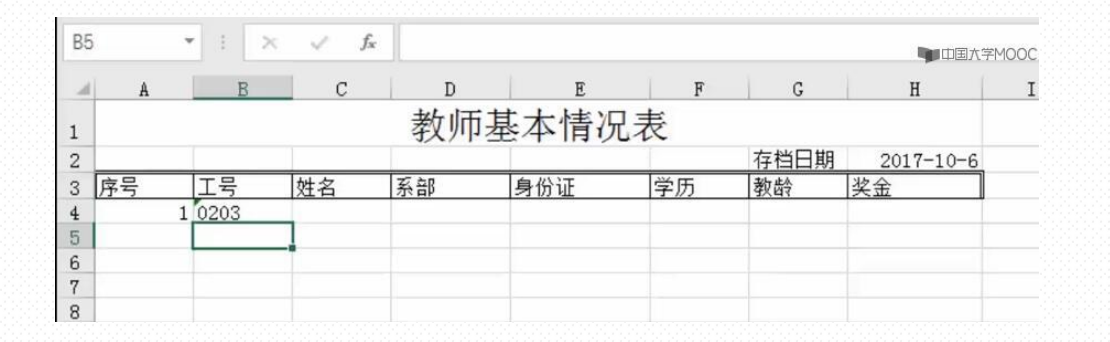

| E5 |    | • : > | √ f <sub>x</sub> |       |               |       |      | 中国大学      | MOOC |
|----|----|-------|------------------|-------|---------------|-------|------|-----------|------|
| .d | A  | В     | С                | D     | E             | F     | G    | Н         | I    |
| 1  |    |       |                  | 教师基   | <b>基本情况</b> 录 | €.    |      |           |      |
| 2  |    |       |                  | 37/10 |               | ~     | 存档日期 | 2017-10-6 |      |
| 3  | 序号 | 工号    | 姓名               | 系部    | 身份证           | 学历    | 教龄   | 奖金        |      |
| 4  | 1  | 0203  | 降华               | 信息工程系 | 1.42739E+16   | 10.00 |      |           |      |
| 5  |    |       |                  |       |               |       |      |           |      |
| 6  |    |       |                  |       |               |       |      |           |      |
| 7  |    |       |                  |       |               |       |      |           |      |
| 8  |    |       |                  |       |               |       |      |           |      |

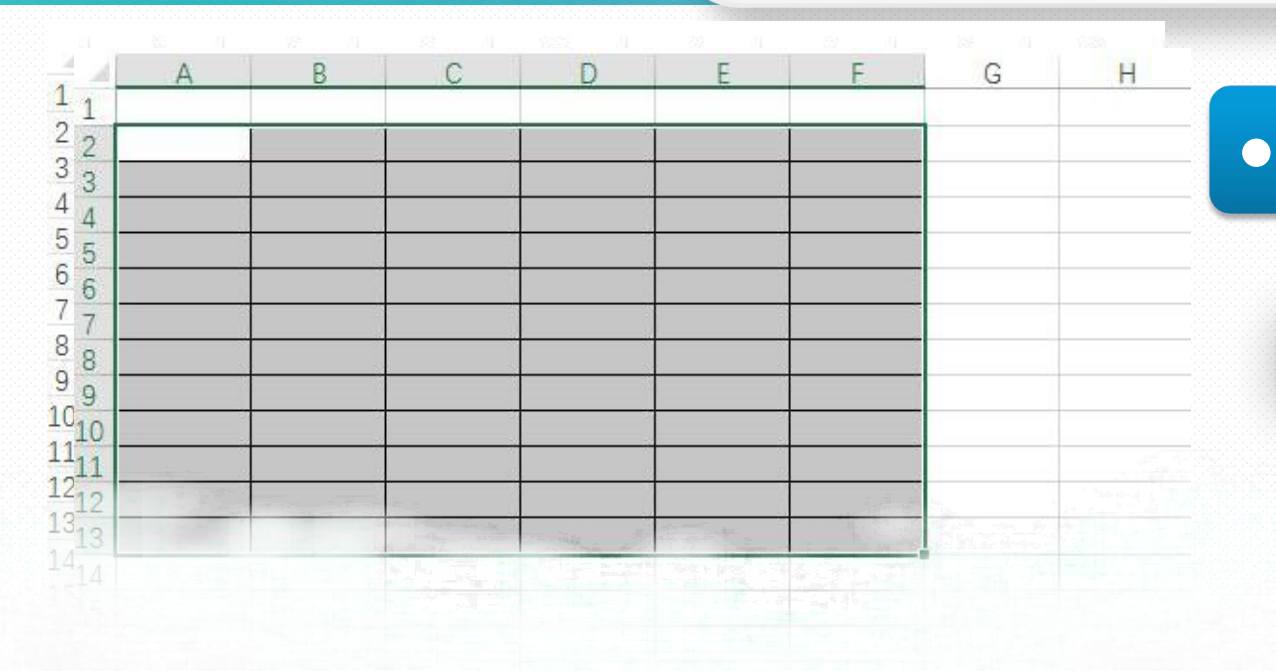

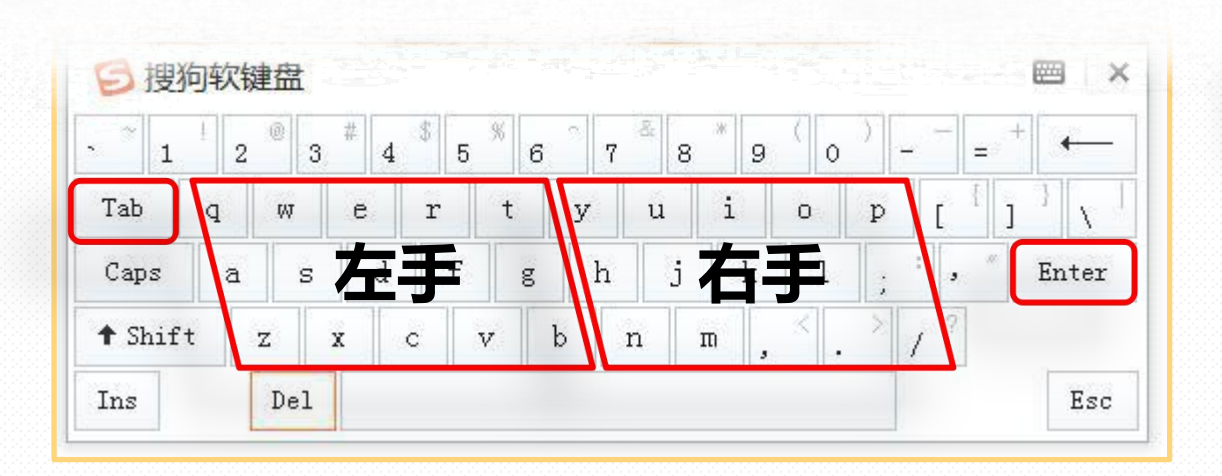

单 元 格 快 速 录 入 数 据 ●

#### 活动单元格的移动操作

- ◆1.鼠标直接点击
- ◆上下左右方向键
- ◆Tab键(向右)
- ◆回车键(默认项下,可进行设置)
  - (文件-选项-高级-编辑选项-按Enter键的方向)

#### 选定单元格区域进行录入

#### 选定区域

一般是使用**Tab键**向右,**回车键**向下。 好处:限制了活动单元格的跳转范围。

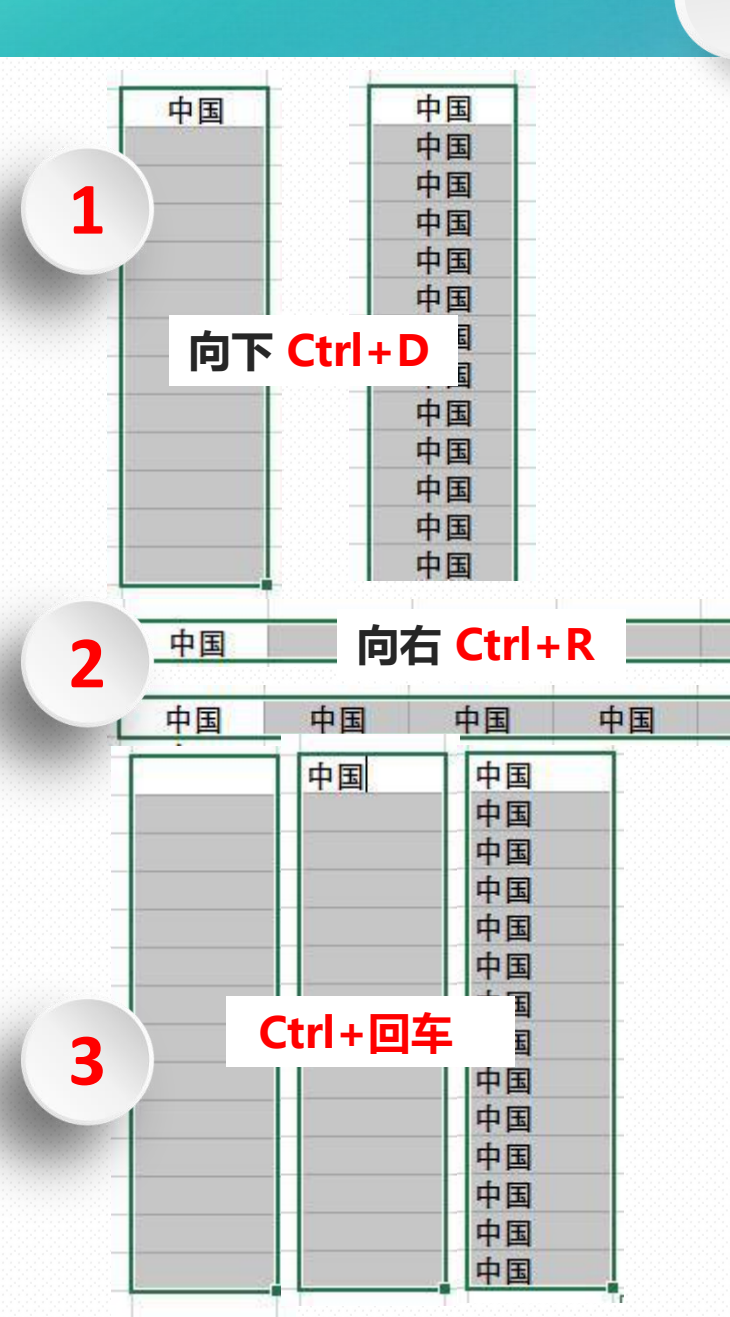

## • 多个单元格快速录入相同数据

#### 填充录入操作

 输入一个单元格数据,选中数据单元格鼠标拖动选定 多个空白单元格 向下-Ctrl+D,向右Ctrl+R

② 拖动填充柄

中国

③ Ctrl+回车: 先选定单元格区域,录入收个单元格后,按Ctrl+回车

| A B<br>中中华中 | C<br>华人目中                 | D<br>P华人民   | E<br>中华人民:  | 共利中华ノ      | F<br>人民共和国       | G          | F                        | 1            | - 単                 | 自元格ク         | 大小一          | 步设置          | •            |
|-------------|---------------------------|-------------|-------------|------------|------------------|------------|--------------------------|--------------|---------------------|--------------|--------------|--------------|--------------|
|             |                           |             |             |            |                  |            |                          |              | •                   | 点击三角区        | ≤域           |              |              |
|             | 1<br>2<br>3               | A B<br>中:中华 | C<br>一中华人目中 | D<br>P华人民步 | <u>E</u><br>中华人民 | F<br>共利中华人 | F<br>民共和                 | G<br>国       |                     | ]            |              |              |              |
|             | 4<br>5<br>6<br>7<br>8     |             |             |            |                  |            | 1 2                      | A<br>中华人民共和国 | <u>B</u><br>中华人民共和国 | C<br>中华人民共和国 | D<br>中华人民共和国 | E<br>中华人民共和国 | F<br>中华人民共和国 |
|             | 9<br>10<br>11<br>12<br>13 |             |             |            |                  |            | 3<br>4<br>5<br>6<br>7    |              |                     |              |              |              |              |
|             | 14                        |             |             |            |                  |            | 8<br>9<br>10<br>11<br>12 |              |                     |              |              |              |              |
|             |                           |             |             |            |                  |            | 13                       |              |                     |              |              |              | 0 ····       |

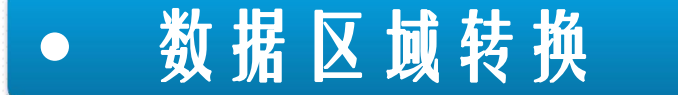

即是将行、列的数据进行转换。 <mark>类型:</mark>

- ◆案例1:单元格文本数据分列
- ◆案例2:単元格文本数据分行 案例2-1:符号分隔(如逗号,顿号) 案例2-2:空格分隔
- ◆案例3:多列数据合并成一列

| 省份   | 地市   | 籍贯        |
|------|------|-----------|
| 黑龙江省 | 哈尔滨市 | 黑龙江省 哈尔滨市 |
| 黑龙江省 | 大庆市  | 黑龙江省 大庆市  |
| 黑龙江省 | 大同市  | 黑龙江省 大同市  |
| 黑龙江省 | 安达市  | 黑龙江省 安达市  |
| 黑龙江省 | 绥化市  | 黑龙江省 绥化市  |

#### 案例1

| 籍贯        | 省份   | 地市   |
|-----------|------|------|
| 黑龙江省 哈尔滨市 | 黑龙江省 | 哈尔滨市 |
| 黑龙江省 大庆市  | 黑龙江省 | 大庆市  |
| 黑龙江省 大同市  | 黑龙江省 | 大同市  |
| 黑龙江省 安达市  | 黑龙江省 | 安达市  |
| 黑龙江省 绥化市  | 黑龙江省 | 绥化市  |

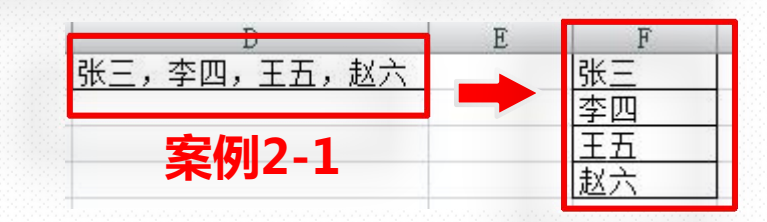

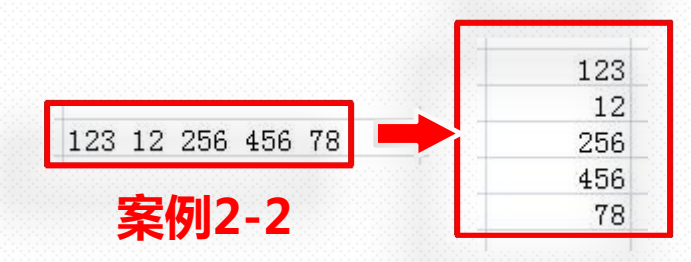

|                                                                                                    |                                                                                                    | 案例                                                                                                    | <b>J1</b>                                                                                                 |         |
|----------------------------------------------------------------------------------------------------|----------------------------------------------------------------------------------------------------|----------------------------------------------------------------------------------------------------|----------------------------------------------------------------------------------------------------|---------|
| <ul> <li>数据区域转换-</li> <li>选择单元格,点击"数据"-"分列</li> <li>(文本分列向导-步骤之1(共 3 步)</li> </ul>                                                                                                    | <mark>案例1○</mark><br>」",弾出"文本分列向导窗"<br><sup>②</sup> <sup>∞</sup>                                                                                                  | <ul> <li>籍贯</li> <li>黑龙江省 哈尔滨市</li> <li>黑龙江省 大庆市</li> <li>黑龙江省 大同市</li> <li>黑龙江省 安达市</li> <li>黑龙江省 绥化市</li> </ul>                                                                                                    | 省份     地市       黑龙江省     哈尔滨市       黑龙江省     大庆市       黑龙江省     大同市       黑龙江省     安达市       黑龙江省     绥化市 |         |
| 文本分列向导判定您的数据具有分隔符。<br>苯二切识罢于误。 清单主"下二生", 不则违选择是今迁的数据类型。                                                                                                    |                                                                                                    | 文本分列向导 - 步骤之 3 (共 3 步)                                                                                                    |                                                                                                    | 8 2     |
| 原始数据类型         请选择最合适的文件类型:         ● 分隔符号 (0) - 用分隔字符,如逗号或制表符分隔每个字段         ● 固定宽度 (0) - 每列字段加空格对字         1         1         1         1         2         二         1         1         1         2         二         1         1         1         1         1         1         1         1         2         二         1         1         1         1         1         1         1         1         1         1         1         1         1         1         1         1         1         1         1         1         1         1         1         1         1         1         1         1         1         < | 文本分列向导 - 步骤之 2 (共 3 步)<br>请设置字段宽度 (列间隔)。<br>有箭头的垂直线为分列线。<br>要建立分列线,请在要建立分列处单击鼠标。<br>要清除分列线,请在要建立分列处单击鼠标。<br>要清除分列线,请双击分列线。<br>要移动分列线位置,请按住分列线并拖至指定位置。<br>数据预览 (2) | <ul> <li>使用此屏内容可选择各列,并设置其数</li> <li>列数据格式</li> <li>常规(G)</li> <li>文本(I)</li> <li>日期(Q): YMD</li> <li>不导入此列(跳过)(I)</li> <li>目标区域(E): \$A\$1</li> <li>数据预览(E)</li> <li>常规</li> <li>常规</li> <li>常规</li> <li>常规</li> <li>常规</li> <li>常规</li> <li>常规</li> <li>第次工省</li> <li>哈尔滨市</li> <li>黒龙工省</li> <li>大庆市</li> <li>黒龙工省</li> <li>大同市</li> <li>《</li> </ul> | y据格式。<br>"當规" 数据格式将数值转换成数字,<br>日本 私据则转换成文本。<br>高级 (Δ)<br>3<br>(▲上一步 (B) 下一步 (3)                           | 日期值会转换成 |
|                                                                                                    | 取消 < 上一步 (8)                                                                                                    | 下一步创 > 完成 创                                                                                                    |                                                                                                    |         |

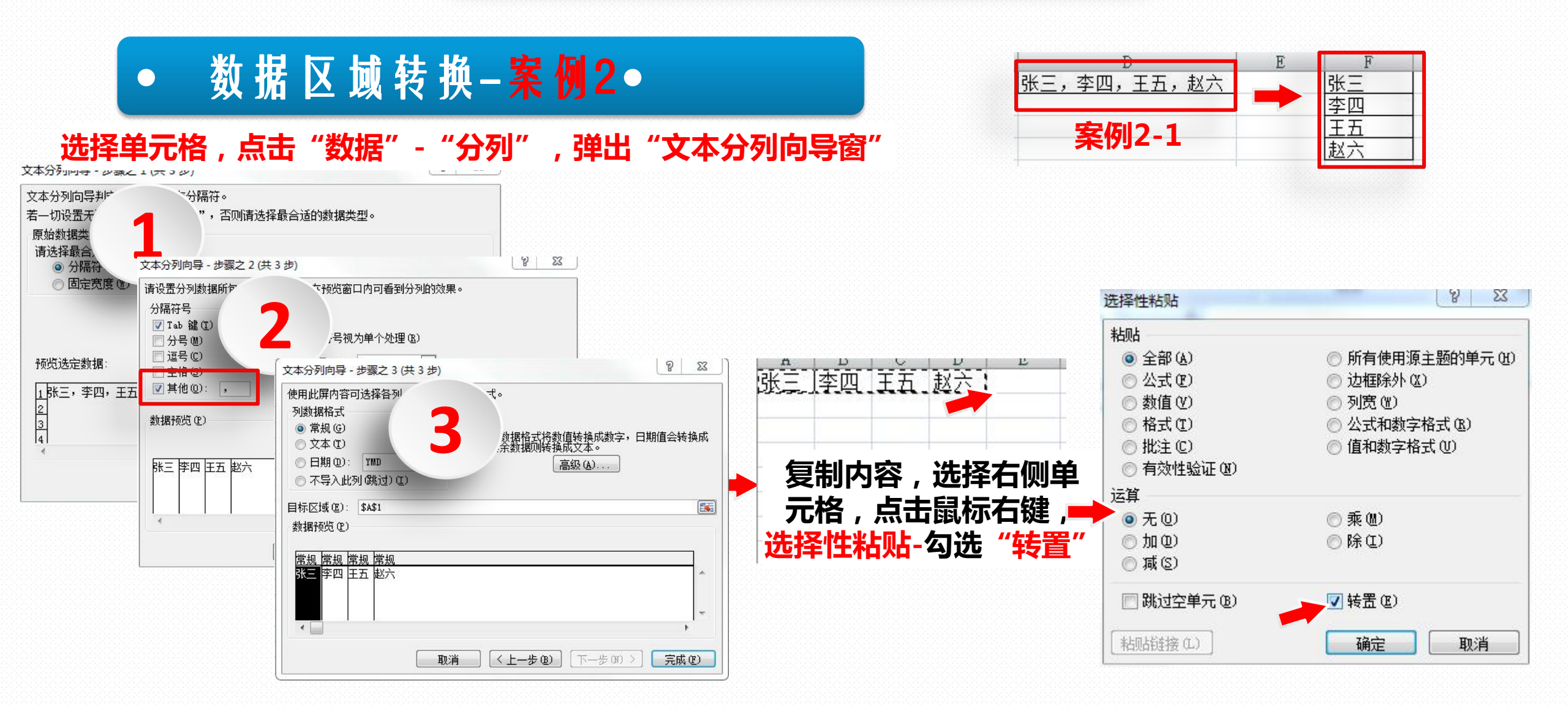

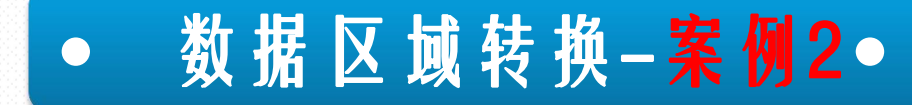

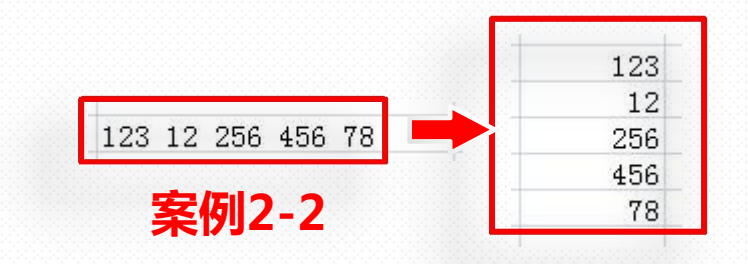

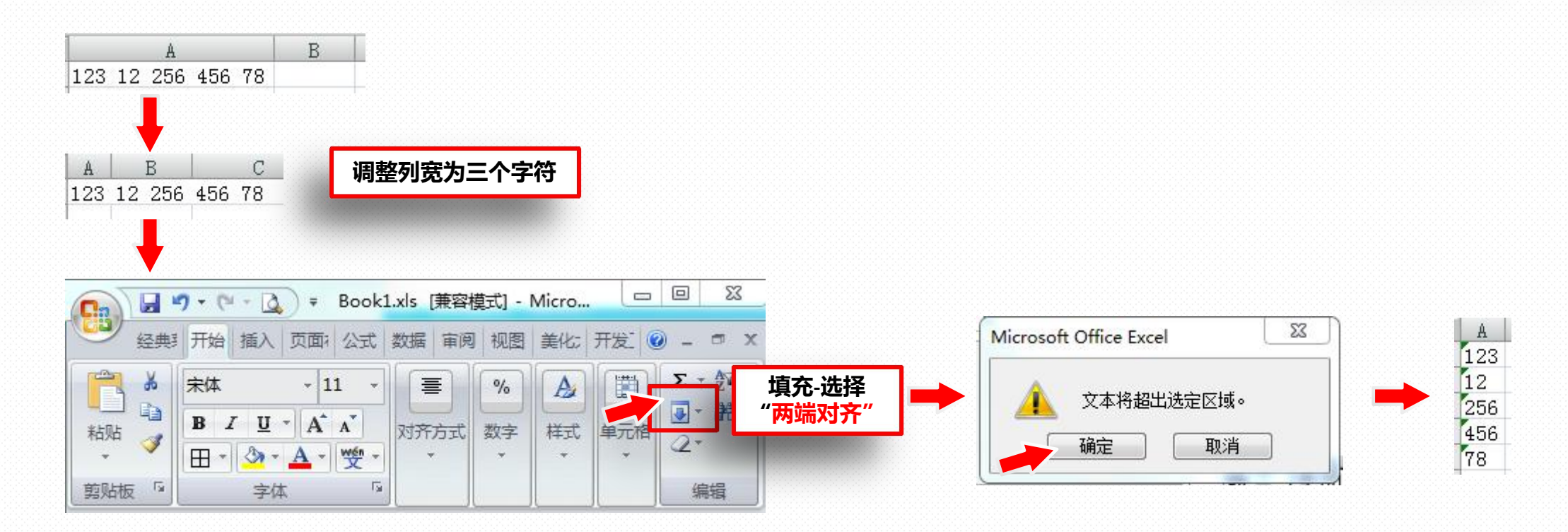

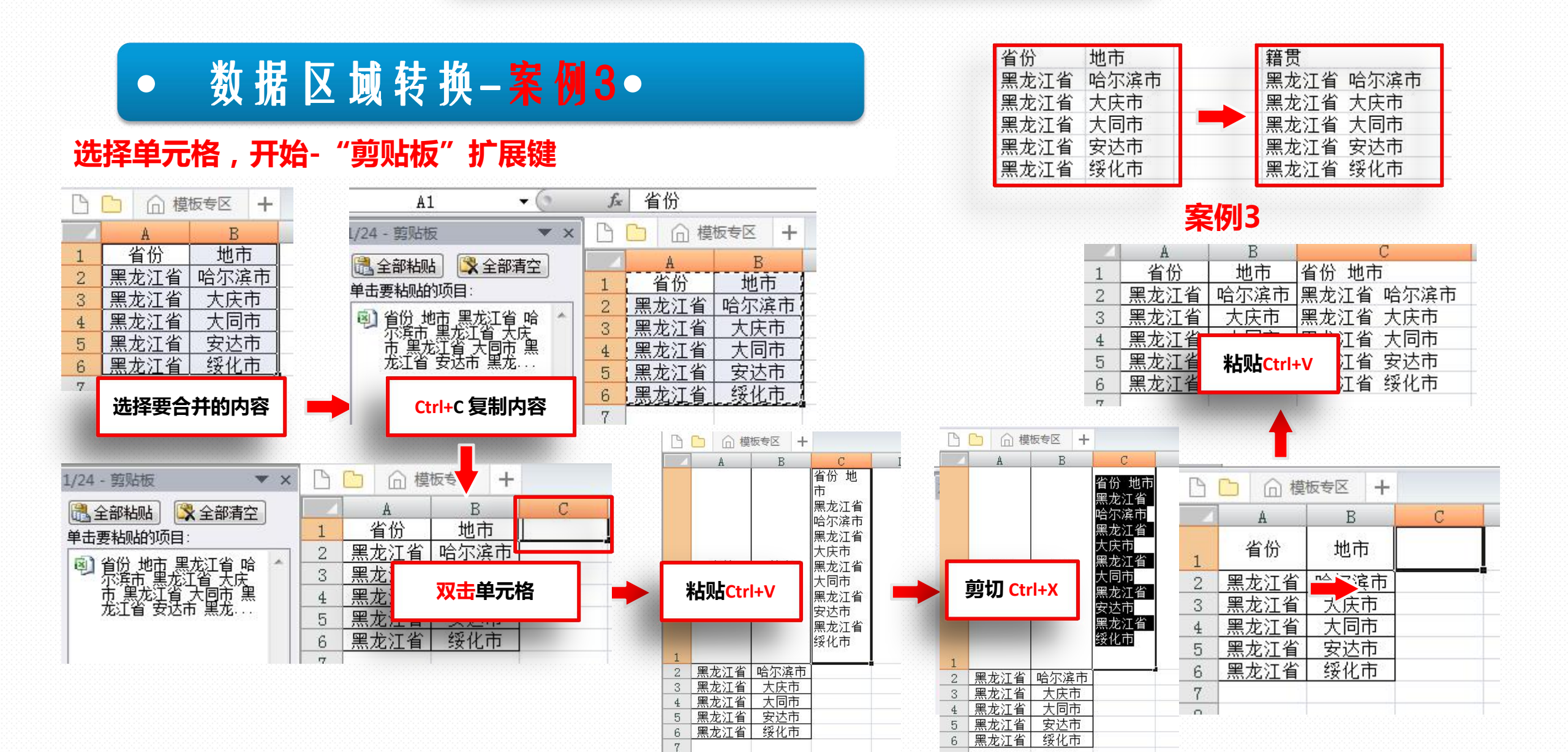

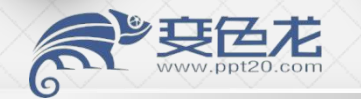

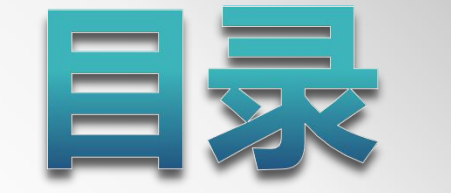

## Excel2016简单介绍

## Excel2016数据输入

## Excel2016实用秘籍

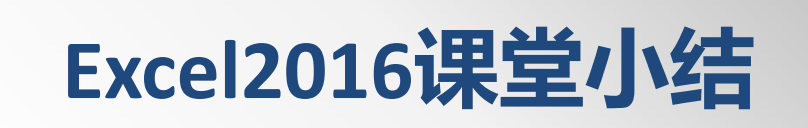

## Excel2016实用秘籍

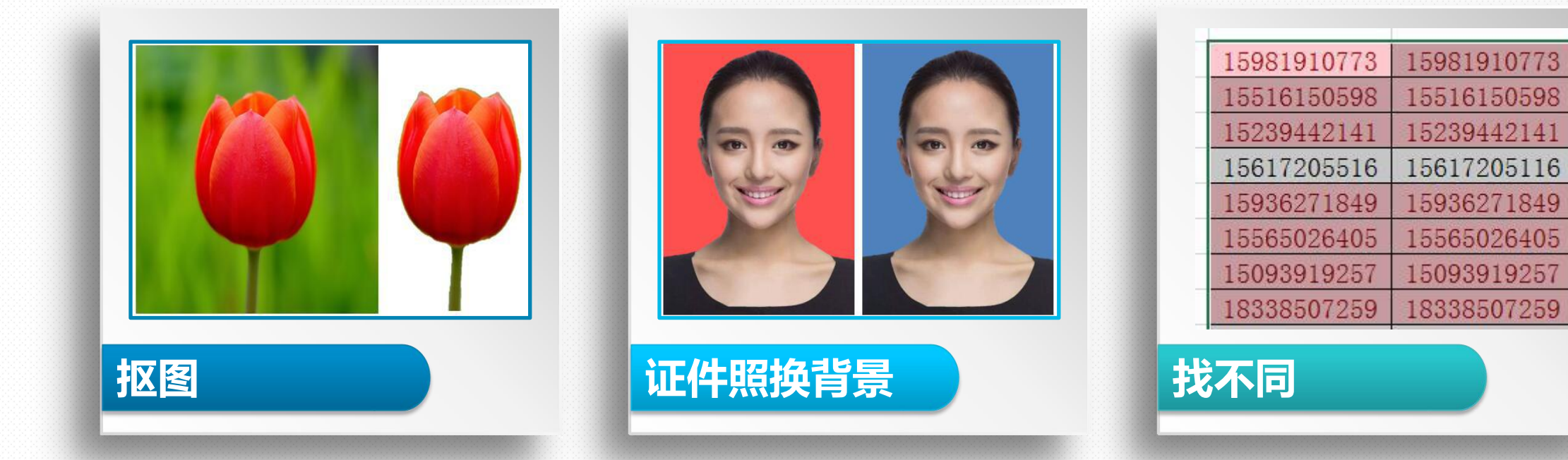

## Excel2016实用秘籍-1

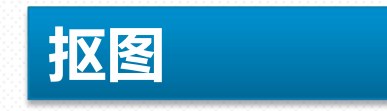

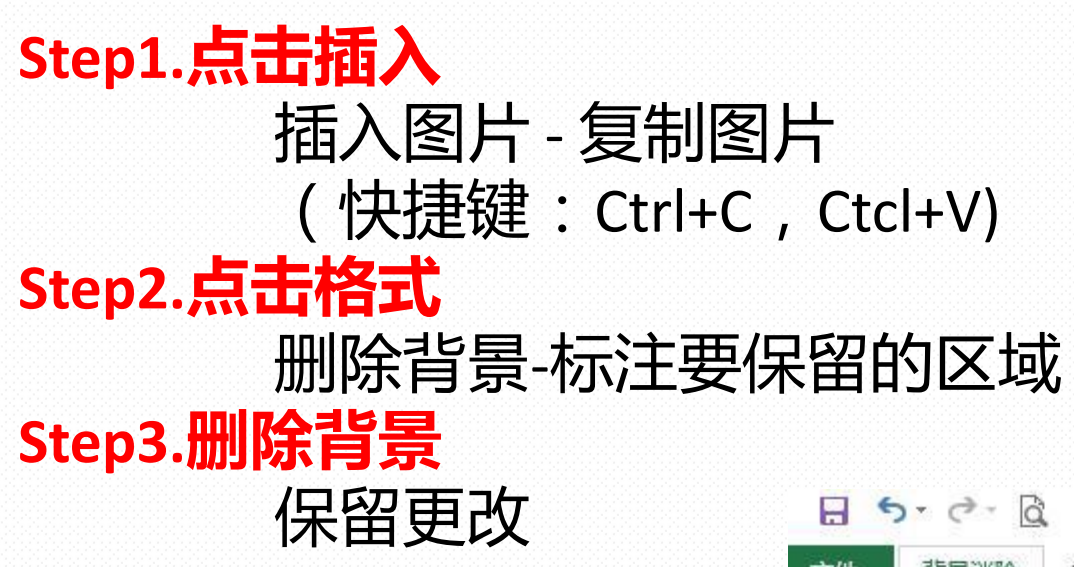

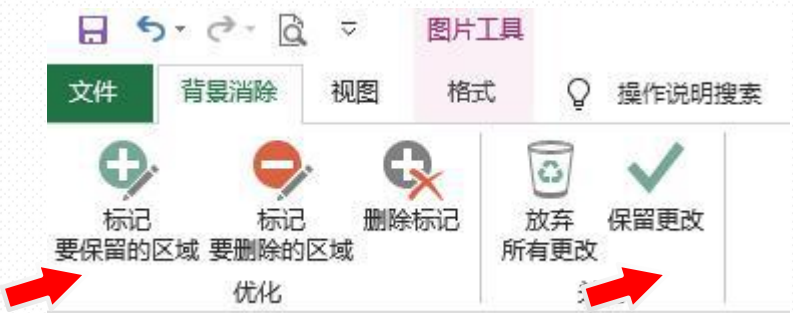

5-0-0 =

、 颜色

调整

□ 艺术效果 -

-

4.

开始

校正

H

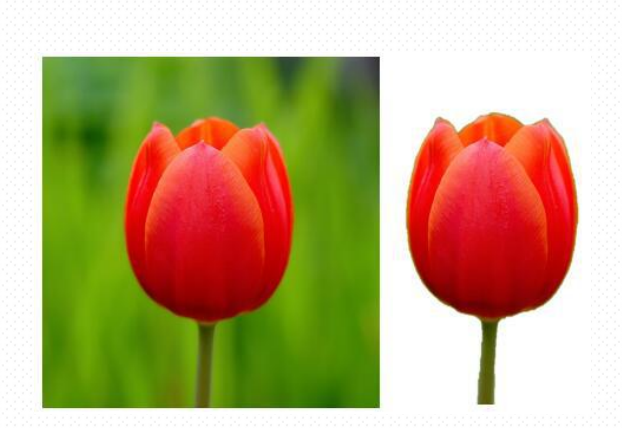

图片样式

T作篇1 - Excel

图片丁具

格式

金山PDF

## Excel2016实用秘籍-2

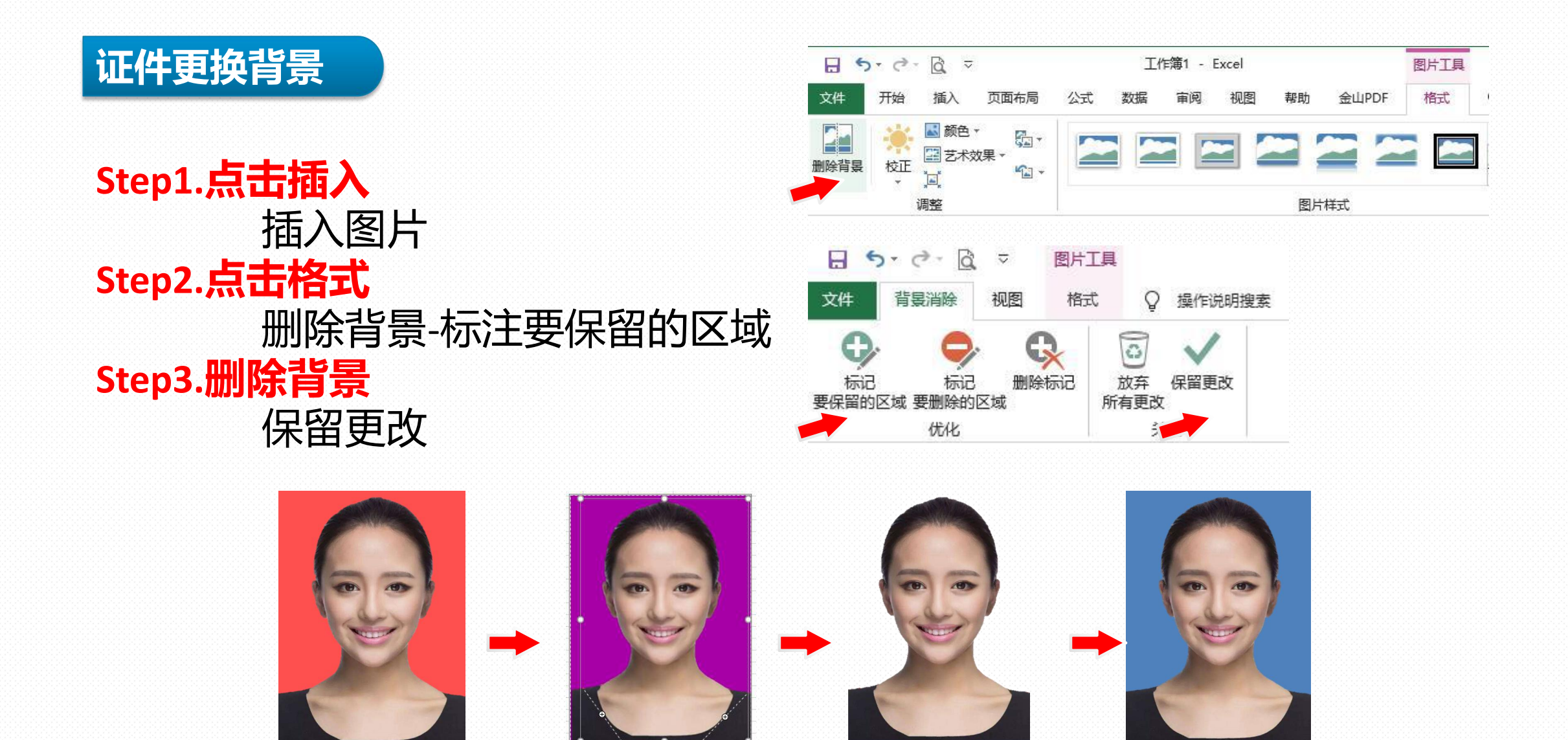

## Excel2016实用秘籍-3

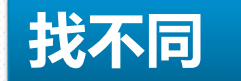

#### Step1.选择比较的区域

#### Step2.Alt+H+L+H+D

| 15981910773 | 15981910773 | 15981910773 | 15981910773 |                         |
|-------------|-------------|-------------|-------------|-------------------------|
| 15516150598 | 15516150598 | 15516150598 | 15516150598 |                         |
| 15239442141 | 15239442141 | 15239442141 | 15239442141 | 为包含以下类型值的单元格设置格式:       |
| 15617205516 | 15617205116 | 15617205516 | 15617205116 | 重复 ▼ 值,设置为 浅红填充色深红色文本 ▼ |
| 15936271849 | 15936271849 | 15936271849 | 15936271849 |                         |
| 15565026405 | 15565026405 | 15565026405 | 15565026405 | 确定                      |
| 15093919257 | 15093919257 | 15093919257 | 15093919257 |                         |
| 18338507259 | 18338507259 | 18338507259 | 18338507259 |                         |
| 15136040362 | 15316040362 | 15136040362 | 15316040362 |                         |
| 18336354537 | 18336354537 | 18336354537 | 18336354537 |                         |
| 18737042641 | 18737042641 | 18737042641 | 18737042641 |                         |
| 13838096077 | 13838096077 | 13838096077 | 13838096077 |                         |
| 13607675406 | 13607675406 | 13607675406 | 13607675406 |                         |
| 18239603128 | 18239603128 | 18239603128 | 18239603128 |                         |
| 18838975203 | 18838975203 | 18838975203 | 18838975203 |                         |
| 13949851170 | 13949851770 | 13949851170 | 13949851770 |                         |
| 15038171686 | 15038171686 | 15038171686 | 15038171686 |                         |
| 13183298203 | 13183298203 | 13183298203 | 13183298203 |                         |
| 15290295015 | 15290290515 | 15290295015 | 15290290515 |                         |
| 17701375873 | 17701375873 | 17701375873 | 17701375873 |                         |
| 15093465907 | 15093465907 | 15093465907 | 15093465907 |                         |
| 18336349035 | 18336349035 | 18336349035 | 18336349035 |                         |
| 15515970676 | 15515970676 | 15515970676 | 15515970676 |                         |
| 13939040142 | 13939040142 | 13939040142 | 13939040142 |                         |
| 15136777623 | 15136777623 | 15136777623 | 15136777623 |                         |
| 18339115195 | 18339115195 | 18339115195 | 18339115195 |                         |
| 18039684062 | 18039684062 | 18039684062 | 18039684062 |                         |
| 13569513788 | 13569513788 | 13569513788 | 13569513788 |                         |

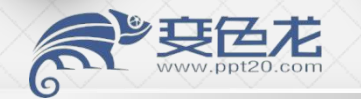

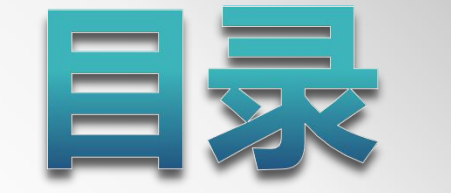

## Excel2016简单介绍

## Excel2016数据输入

## Excel2016实用秘籍

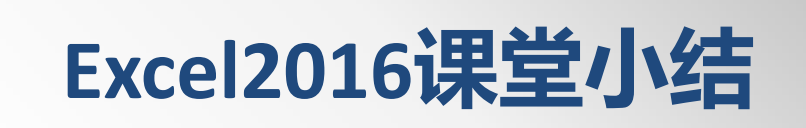

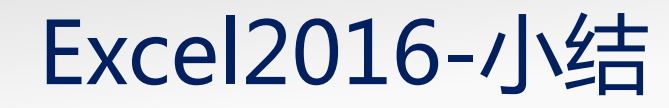

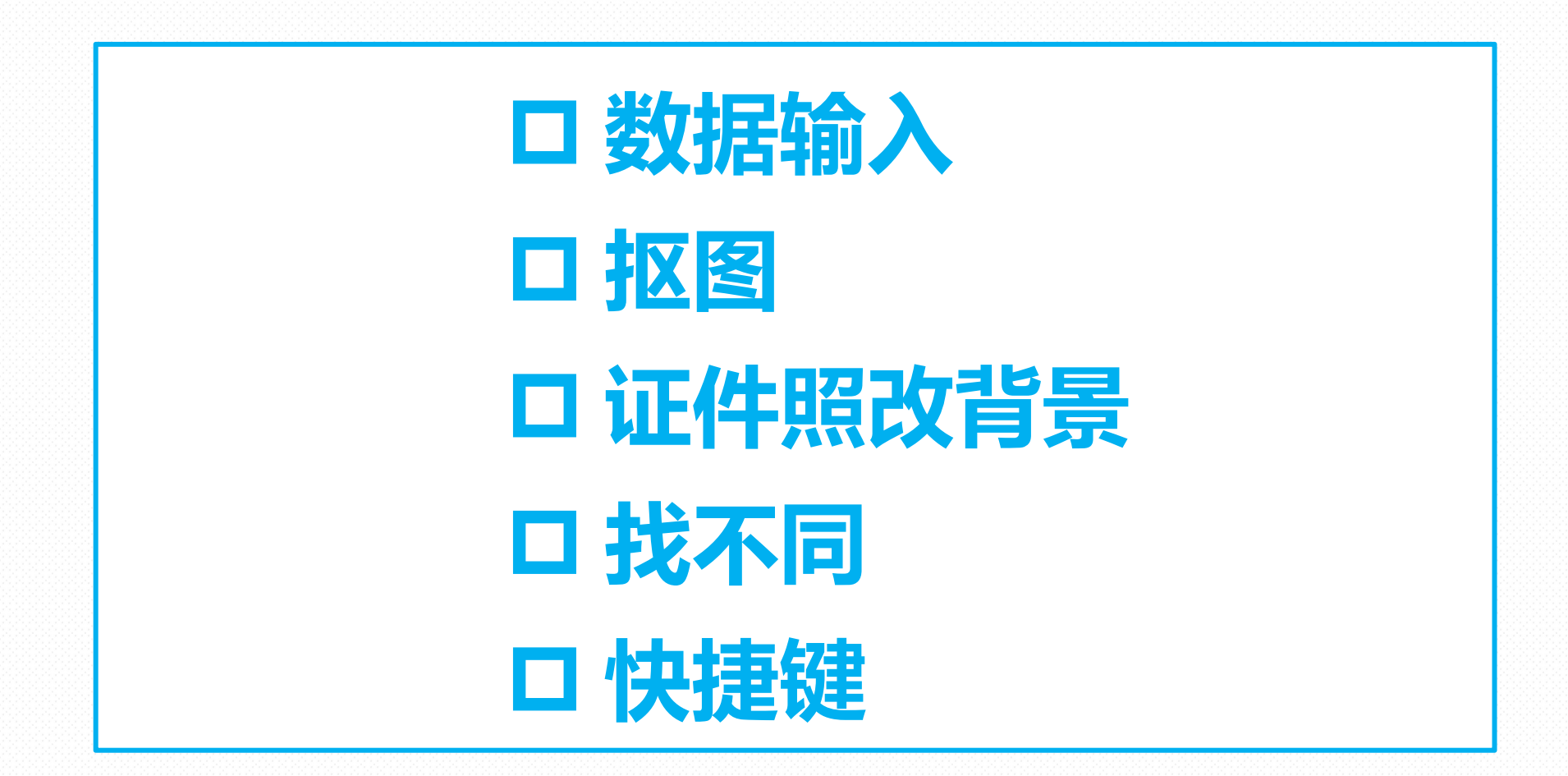

#### 温馨提示:访问"图书馆"主页—"学科服务"—"课程培训"栏目下载课件

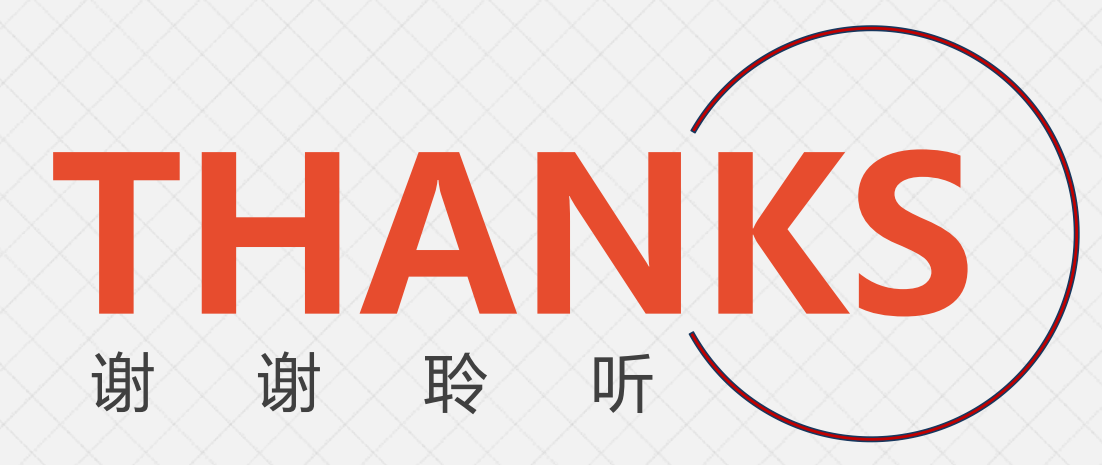

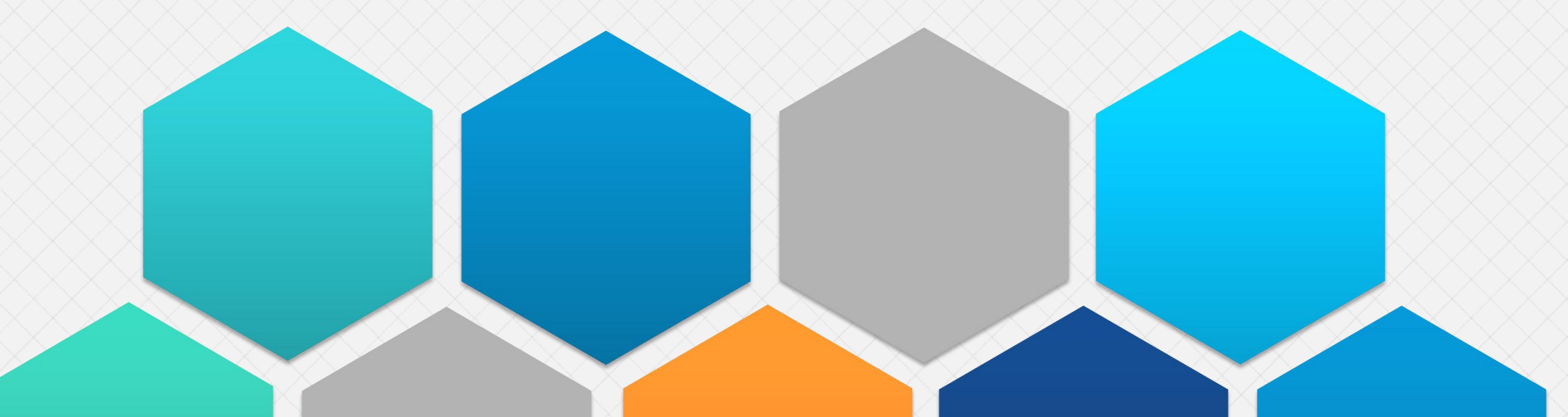